## Selecting Your Workshop Sessions

- 1. Go to Day of Conference app/webpage.
- 2. Click on Agenda in the left-hand menu.

| A Home                                    |        | 🔁 Tracks & filters          | <b>Q</b> Search session name, location | on, or speaker name |                      |            |
|-------------------------------------------|--------|-----------------------------|----------------------------------------|---------------------|----------------------|------------|
| 📋 Agenda                                  | $\sim$ |                             |                                        |                     |                      |            |
| Sessions                                  |        |                             | Full Agenda                            |                     | My Agenda            |            |
| 🐏 Attendees                               | 40     | <                           | Sun<br>Nov 5                           | Mon<br>Nov 6        | Tue<br>Nov 7         |            |
| <ul><li>Messages</li><li>Photos</li></ul> | 3      | 3:00 PM                     |                                        |                     |                      |            |
| Exhibitors & Sponsors                     | >      | Early Registration Check-In |                                        |                     | View Session 🚺 Add t | o My Agend |
| Leaderboard                               |        | 5:00 PM                     |                                        |                     |                      |            |

- 3. If you will be arriving Sunday night and want to meet our exhibitors early, click the RSVP button found on the right-hand side of Member Mix and Mingle
- 4. Next select Mon, Nov 6 or Tue Nov 7 to get started on selecting your sessions to be added to "My Agenda".
- 5. Click the RSVP button found on the right-hand side of the Morning Plenary if you are planning on attending this session.

|                          |   | 😤 Tracks & filters                                                     | <b>Q</b> Search session name, locat | ion, or speaker name |              |   |
|--------------------------|---|------------------------------------------------------------------------|-------------------------------------|----------------------|--------------|---|
| Agenda<br>Sessions       | ~ |                                                                        | Full Agenda                         |                      | My Agenda    |   |
| Attendees<br>Community   | 2 | <                                                                      | Sun<br>Nov 5                        | Mon<br>Nov 6         | Tue<br>Nov 7 | > |
| Messages<br>Photos       | 0 | 8:00 AM                                                                |                                     |                      |              |   |
| Exhibitors &<br>Sponsors | > | Registration Check-In                                                  |                                     |                      | om Agenda    |   |
| Leaderboard              |   | 9:00 AM                                                                |                                     |                      |              |   |
| Resources                | > | Morning Plenary: Developing Healthy Boys: a Journey in Joyful Learning |                                     |                      | You RSVP'd   |   |

| 6. | Scroll down to | Workshop Block 1 and click View Session. |  |
|----|----------------|------------------------------------------|--|
|----|----------------|------------------------------------------|--|

| 🟫 Home       |                                                                                      | Tracks & filters Q Search session name, location, or speaker name |                                 |
|--------------|--------------------------------------------------------------------------------------|-------------------------------------------------------------------|---------------------------------|
| 苗 Agenda     | ~                                                                                    |                                                                   |                                 |
| Sessions     |                                                                                      | 11-00 AM                                                          |                                 |
| 💒 Attendees  |                                                                                      | 1.00 AW                                                           |                                 |
| 🎭 Community  | 2                                                                                    | Workshop Block 1                                                  | View Serries 🚔 Add to Ne Agenda |
| Messages     | 1                                                                                    | 7 Subsessions                                                     | Add to My Agenda                |
| Photos       |                                                                                      |                                                                   |                                 |
| Exhibitors & |                                                                                      | 12:30 PM                                                          |                                 |
| Sponsors 5   | /                                                                                    | Lunch                                                             |                                 |
| Leaderboard  | Mon Nov 6, 2023 © 12:30 PM - 1:45 PM     View Session     Location: Pinnacle/Collins |                                                                   | View Session 🔀 Add to My Agenda |
| 🎰 Resources  | >                                                                                    | 1:45 PM                                                           |                                 |
|              |                                                                                      | Workshop Block 2                                                  |                                 |
| L My Stuff   | >                                                                                    | → Mon Nov 6, 2023 ● 1:45 PM - 3:15 PM<br>7 Subsessions            | View Session 📑 Add to My Agenda |

7. Click the RSVP button found on the right-hand side for the session you would like to attend in this workshop block.

| 🛧 Home                |        | → Show Agenda                                                                                                    |
|-----------------------|--------|----------------------------------------------------------------------------------------------------|
| 苗 Agenda              | $\sim$ | ↓ 0 Likes                                                                                                    |
| Sessions              |        | Workshop Block 1                                                                                                    |
| Attendees             | 2      | <ul> <li>im Mon Nov 6, 2023 ● 11:00 AM - 12:30 PM ▲ O Attending</li> <li>im Add to My Agenda Like session  Take notes</li> </ul> |
| Messages              | 0      | Subsessions                                                                                                    |
| Photos                |        | Meaningful and Internional Intera                                                                                                |
| Exhibitors & Sponsors | >      | Fostering Self-Esteem in Children: The Chakras & Child Development       (75 seats available)                                    |
| Leaderboard           |        | Speaker: Maureen Burford, Sandy Bailey                                                                                           |
| 🎰 Resources           | >      | Meaningful and Intentional Intera                                                                                                |
|                       |        | Developing Healthy Boys 150 seats available                                                                                      |
|                       |        | ■ Mon Nov 6, 2023  ■ 11:00 AM - 12:30 PM View Session Exception: Dispatch RC View Session                                        |
|                       |        | Speaker: James Arana, Keira Durrett, Tom Weiner                                                                                  |
| 💄 My Stuff            | >      | Keynole                                                                                                    |

- 8. Click the back button to return to the full agenda. Repeat step 4 & 5 for Workshop Block 2 & 3.
- 9. If you are attending for both days of the Conference, you will repeat steps 3-6 on the second day.
- 10. You have the optional choice of adding the other events (breaks, lunch) found in the full agenda to your "My Agenda" section to see everything you'll be doing at the conference in one place.
- 11. If you need additional assistance or have any other questions, please email conference@vtaeyc.org.